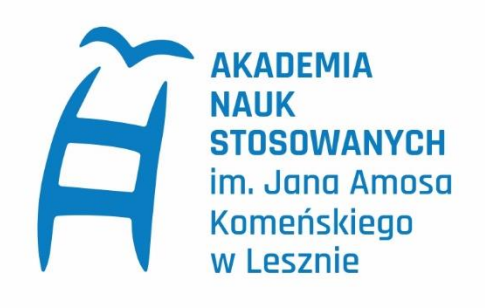

# Instrukcja rejestracji w systemie IRK

dla kandydatów na studia w Akademii Nauk Stosowanych im. J. A. Komeńskiego w Lesznie

# Spis treści

| Krok 1. Utworzenie konta w systemie     | 2  |
|-----------------------------------------|----|
| Krok 2. Uzupełnienie danych osobowych   | 4  |
| Krok 3. Zapisz się na studia            | 9  |
| Krok 4. Wniesienie opłaty rekrutacyjnej | 13 |
| Krok 5. Postępowanie kwalifikacyjne     | 14 |

## Krok 1. Utworzenie konta w systemie

## Wejdź na stronę rekrutacja.ansleszno.pl

| BAD O Unia Europeiska                                                                                                    |                                                                                                    |                                                                                            | 🔿 zalogu         | ij się 🏭 utwórz ko                     | onto 🏘 Polski             |
|----------------------------------------------------------------------------------------------------|----------------------------------------------------------------------------------------------------|--------------------------------------------------------------------------------------------|------------------|----------------------------------------|---------------------------|
|                                                                                                    | 1                                                                                                    | AN NY                                                                                      | NN               | <br>A                                  |                           |
| AKADEMIA<br>NAUK STOSOWANYCH<br>Im. Jana Amosa Komeńskiego w Lesznie                                                                                                    | REKR <b>1. Kliknij "utwó</b>                                                                                                    | rz konto".                                                                                 |                  |                                        |                           |
|                                                                                                    |                                                                                                    | Aktualności                                                                                | Oferta           | Jednostki                              | Rekrutac                  |
|                                                                                                    |                                                                                                    | INIT                                                                                       |                  | ETON                                   |                           |
|                                                                                                    | REJEST                                                                                                    | IRACJA KAI                                                                                 |                  | DATÓ                                   | W ii                      |
| Rekrutacja 2023/2024<br>Oferta prezentowana na tej stronie ograniczona je                                                                                                    |                                                                                                    |                                                                                            | NDYI             |                                        | Y                         |
| Rekrutacja na studia I, II stopnia i                                                                                                    | EST do wybranej rekrutacji. Jeśli chcesz zobaczyć resztę oferty<br>i jednolite studia magisterskie.                                                            |                                                                                            | NDYI             |                                        | ję \star anuluj wybór     |
| Rekrutacja 2023/2024           Oferta prezentowana na tej stronie ograniczona je           Rekrutacja na studia I, II stopnia i           Rejestracja w systemie Internetowej Repostępowania kwalifikacyjnego.                      | EREJEST<br>est do wybranej rekrutacji. Jeśli chcesz zobaczyć resztę oferty<br>i jednolite studia magisterskie.<br>ekrutacji Kandydatów (IRK) jest obowiązkowa. | <b>TRACJA KAI</b><br>.wybierz inną rekrutację.<br>Kandydaci, którzy nie zarejestrują się w | <b>NDYI</b>      | C zmien rekrutac<br>costaną dopuszczen | ję x anuluj wybor         |
| Rekrutacja 2023/2024         Oferta prezentowana na tej stronie ograniczona je         Rekrutacja na studia I, II stopnia i         Rejestracja w systemie Internetowej Repostępowania kwalifikacyjnego.         Terminy rekrutacji | EST do wybranej rekrutacji. Jeśli chcesz zobaczyć resztę oferty<br>i jednolite studia magisterskie.<br>ekrutacji Kandydatów (IRK) jest obowiązkowa.            | IRACJA KAI                                                                                 | v systemie nie z | C zmień rekrutac<br>costaną dopuszczen | iję <b>x</b> anuluj wybór |

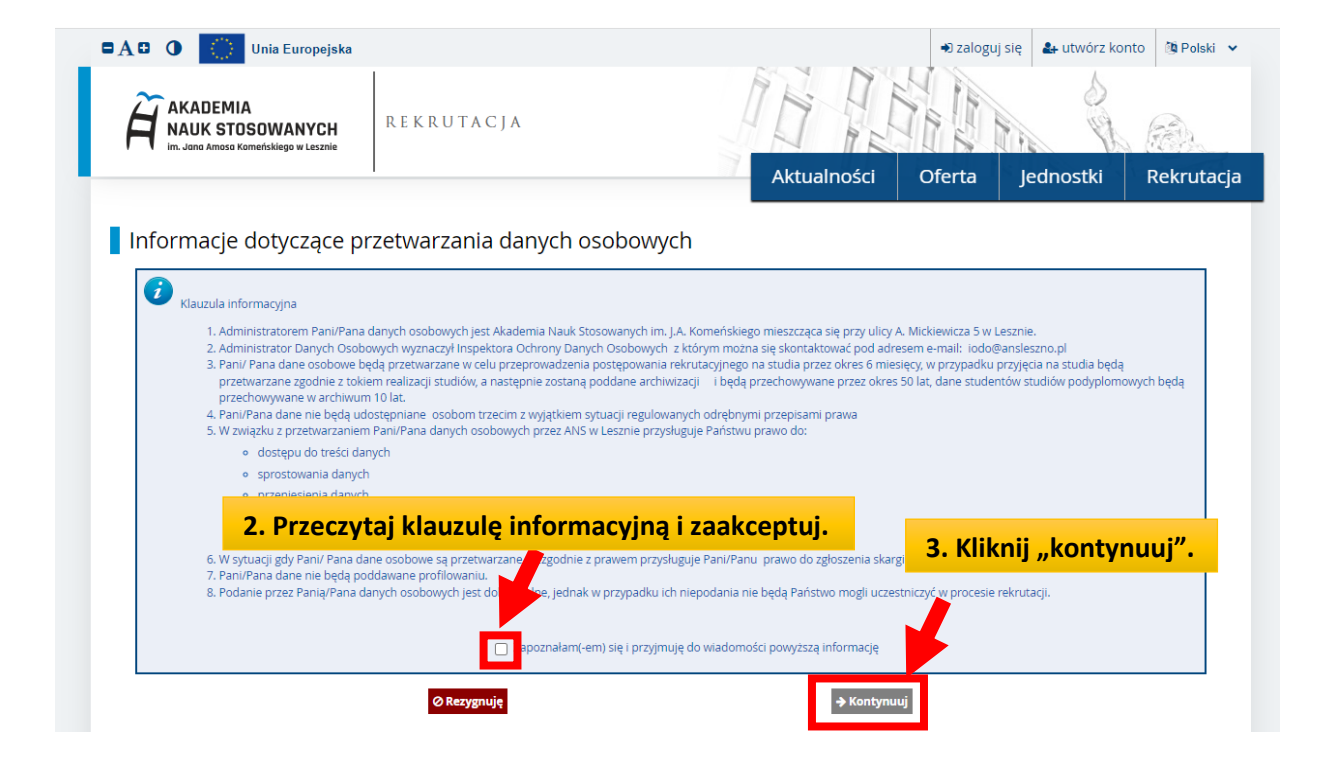

| Utwórz konto                                                                                                    | 4.                                                 | Uzupełnij pola i kliknij "utwórz konto".                                                            |
|----------------------------------------------------------------------------------------------------|----------------------------------------------------|----------------------------------------------------------------------------------------------------|
| Hasio<br>Potwierdź hasio                                                                                                    | ٩                                                  | . Utwórz konto                                                                                      |
|                                                                                                    |                                                    |                                                                                                    |
| A D     O     Unia Europejska                                                                                                    | REKRUTACJA                                         |                                                                                                    |
| Zaloguj się                                                                                                    | tostała wysłana na adrest<br>aktywaci<br>w link ak | skazany adres e-mail otrzymasz link<br>yjny. Należy zalogować się do poczty i kliknąć<br>stywacyjny |
| Adres e-mail<br>Hasto<br>? ₪<br>♣ g                                                                                                    | ie pamiętam hasia<br>twórz konto                   | DZaloguj się                                                                                        |
| Image: A transmission of the second second secon | R E K R U T A C J A                                |                                                                                                    |
| Zaloguj się                                                                                                    | 6. Po klil<br>information                          | knięciu w link aktywacyjny otrzymasz<br>cję, że konto zostało aktywowane.                           |

Zaloguj sie

Hasło

nie pamiętam hasła
 utwórz konto

7. Zaloguj się do konta.

## Krok 2. Uzupełnienie danych osobowych

### 8. Po zalogowaniu się, zobaczysz dane swojego konta.

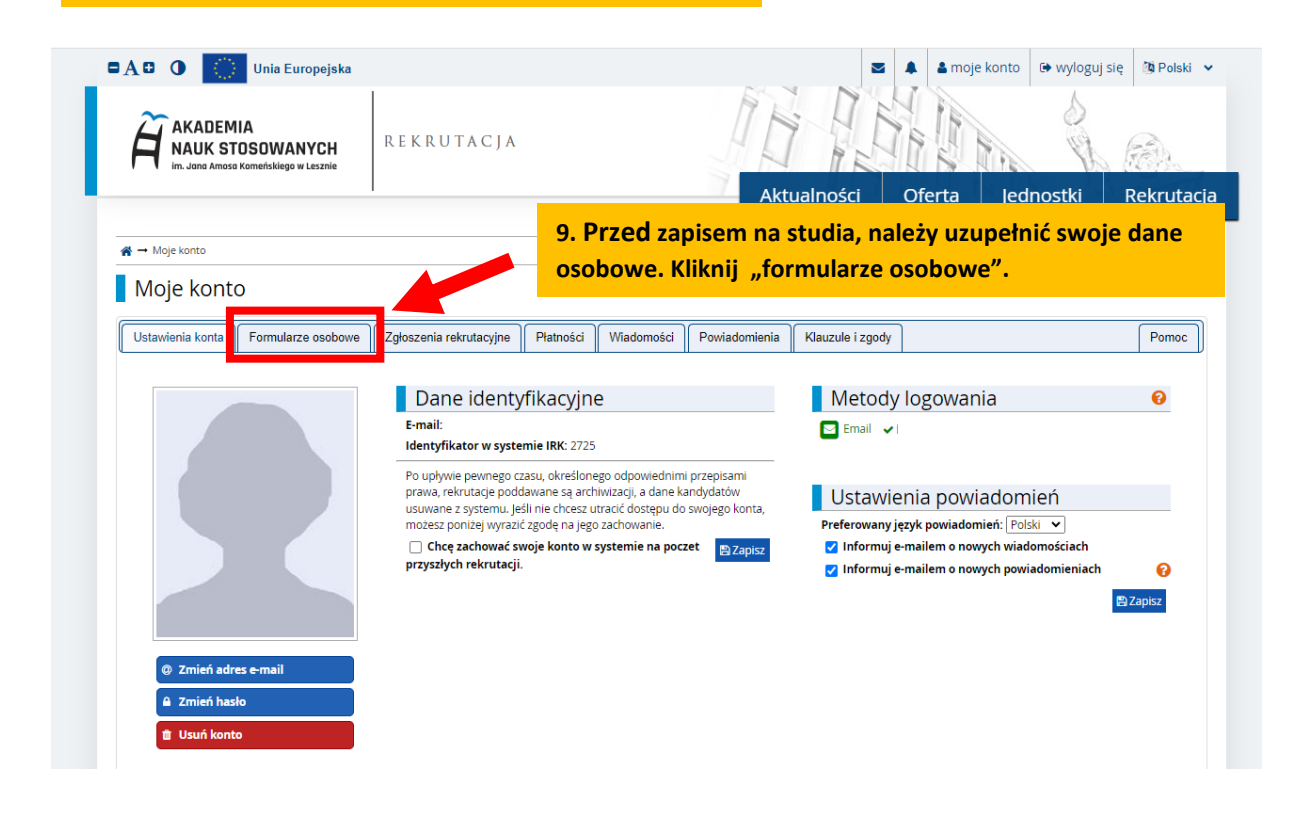

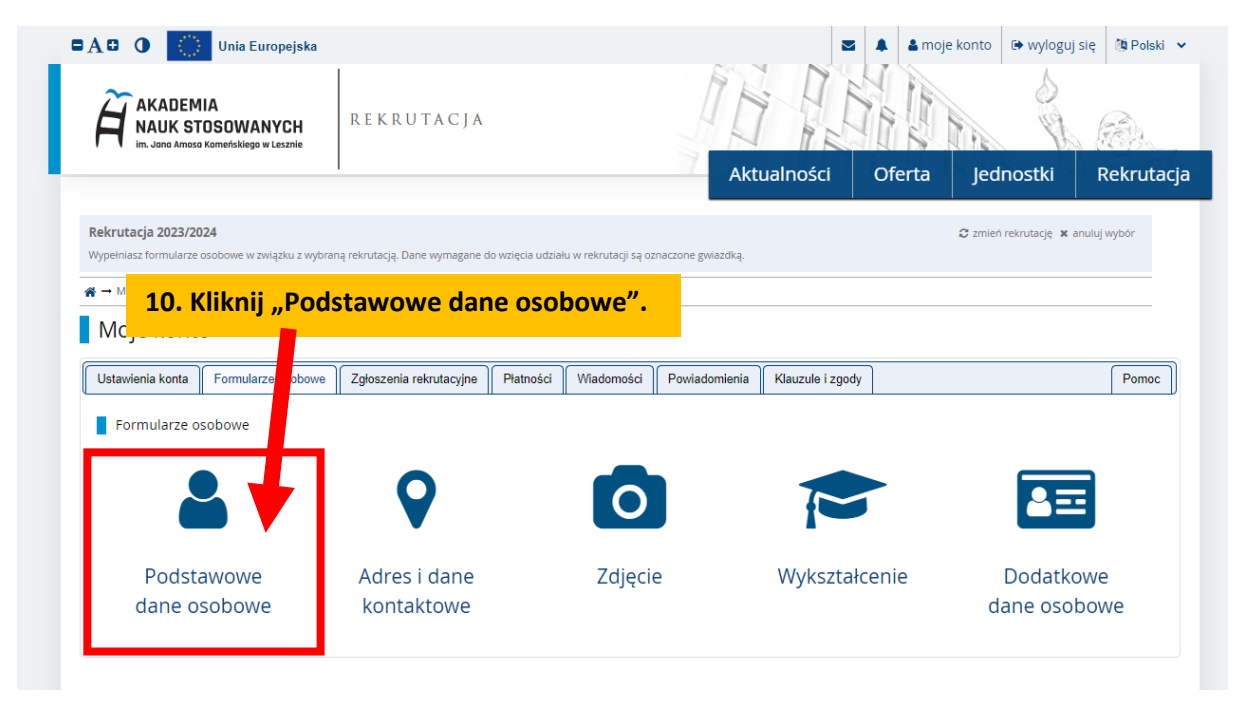

|                                                                                                    | im. Jana Amosa Komeńskiego w Leszn                                                                                                    | H REKRUTA                                                                                                    | CJA                                                                                      |                                                                                                    |                                                                                                    |                                              |                                                                     | Sel.                                                        |                         |
|----------------------------------------------------------------------------------------------------|----------------------------------------------------------------------------------------------------|----------------------------------------------------------------------------------------------------|------------------------------------------------------------------------------------------|----------------------------------------------------------------------------------------------------|----------------------------------------------------------------------------------------------------|----------------------------------------------|---------------------------------------------------------------------|-------------------------------------------------------------|-------------------------|
| Rekrutacja 2023/2024 Image: Status and Status and Status                     |                                                                                                    | 1                                                                                                    |                                                                                          |                                                                                                    | Aktualności                                                                                                    | Ofe                                          | erta Jec                                                            | Inostki                                                     | Rekruta                 |
| Wypelniasz formularze osobowe w związku z wybraną rekrutacją. Dane wymagane do wzłęcia udziału w rekrutacji są oznaczone gwiazdką.   Mypelniasz formularze osobowe → Podstawowe dane osobowe   Formularze osobowe  Podstawowe dane osobowe  Podstawowe dane osobowe  Podstawowe dane osobowe  Podstawowe dane osobowe  Podstawowe dane osobowe  Podstawowe dane osobowe  Podstawowe dane osobowe  Podstawowe dane osobowe  Podstawowe dane osobowe  Nyisując swoje dane osobowe  Wyjsując swoje dane osobowe  Nyisując swoje dane osobowe  Podstawowe dane osobowe  Nyisując swoje dane osobowe  Nyisując swoje dane osobowe  Nyisując swoje dane osobowe  Podstawowe dane osobowe  Nyisując swoje dane osobowe  Nyisując swoje dane os | krutacia 2023/2024                                                                                                    |                                                                                                    |                                                                                          |                                                                                                    |                                                                                                    |                                              | C zmie                                                              | ó rekrutacie 🕱 an                                           | ului wa/bór             |
| Moje konto – Formularze osobowe – Podstawowe dane osobowe Formularze osobowe Podstawowe dane osobowe Podstawowe dane osobowe Podstawowe dane osobowe Podstawowe dane osobowe Podstawowe dane osobowe Wpisując swoje dane osobowe, pamiętaj, że po pomyślnym rozpatrzeniu zgłoszenia trafią one do systemów uczelni i będą drukowane na wydawanych przez uczelnię dokumentach. W jezyku prawieka je jeze je od wielkiej litery. Tylko pierwsza litera ma być wielka, nie wszystkie. Nie używaj cynjicy ani chińskich znaków, zamiast nich zastosuj odp transkrypcję na alfabet łaciński. W przypadku podwójnego nazwiska nie należy dodawać spacji wokół łącznika. Na przykład: janina Maria Nowak-Kowalewska. • - Pola oznoczone symbolem gwiazdki są wymagone. Imię 0/40 Orugie imię 0/40 Numer PESEL Ummer PESEL jest wymagany od obywateli Polski. Numer PESEL jest wymagany od obywateli Polski. Data urodzenia ~ mrrmmdd 0/40 Miejsce urodzenia ~ mrrmmdd 0/40                                                                                                    | pełniasz formularze osobowe w związku                                                                                                    | z wybraną rekrutacją. Dane wy                                                                                                    | magane do wzięc                                                                          | ia udziału w rekrutacji są c                                                                                                    | znaczone gwiazdką.                                                                                                    |                                              | C LINC                                                              | interrotaciję <b>in</b> ani                                 | andj wybor              |
| Formularze osobowe Adres i dane kontaktowe Adres i dane kontaktowe Adres i dane kontaktowe Adres i dane kontaktowe Adres i dane kontaktowe Adres i dane kontaktowe Adres i dane kontaktowe Podstawowe dane osobowe Wpisując swoje dane osobowe Wpisując swoje dane osobowe, pamiętaj, że po pomyślnym rozpatrzeniu zgłoszenia trafią one do systemów uczelni i będą drukowane na wydawanych przez uczelnię dokumentach. W jezyku prostaktowe i kakie jak imie, nazwisko, nazwa miasta pisze się od wielkie litery. Tylko pierwsza litera ma być wielka, nie wszystkie. Nie uzywaj cynjicy ani chińskich znaków, zamiast nich zastosu odpranskrypcję na alfabet łaciński. W przypadku podwójnego nazwiska nie należy dodawać spacji wokół łącznika. Na przykład: janina Maria Nowak-Kowalewska. • - Pola oznoczone symbolem gwiazdki są wymagone. Imię 0/40 Drugie imię 0/40 Numer PESEL Numer PESEL jest wymagany od obywateli Polski. Pieć - wybierz                                                                                                    | → Moje konto → Formularze osobowe                                                                                                    | → Podstawowe dane osobowe                                                                                                    |                                                                                          |                                                                                                    |                                                                                                    |                                              |                                                                     |                                                             |                         |
| Formularze osobowe Podstawowe dane osobowe Podstawowe dane osobowe Podstawowe dane osobowe Podstawowe dane osobowe Wpisując swoje dane osobowe, pamiętaj, że po pomyślnym rozpatrzeniu zgłoszenia trafią one do systemów uczelni i będą drukowane na wydawanych przez uczelnię dokumentach. W języku p własne (takie jak imię, nazwisko, nazwa miasta pisze się od wielkiej litery. Tylko pierwsza litera ma być wielka, nie wszystkie. Nie używaj cynjicy ani chińskich znaków, zamiast nich zastosuj odp transkrypcję na alfabet łaciński. W przypadku podwójnego nazwiska nie należy dodawać spacji wokół łącznika. Na przykład: janina Maria Nowak-Kowalewska. • - Pola oznaczone symbolem gwiazdki są wymagone. Imię 0/40 Orugie imię 0/40 Numer PESEL Ljest wymagany od obywateli Polski. Pieć • - wybierz Data urodzenia • mrr-mmdd 0/40 0/40<                                                                                                    |                                                                                                    |                                                                                                    |                                                                                          |                                                                                                    |                                                                                                    |                                              |                                                                     |                                                             |                         |
| Podstawowe dane osobowe Adres i dane kontaktowe Adres i dane kontaktowe Adres i dane kontaktowe Adres i dane kontaktowe Podstawowe dane osobowe Wpisując swoje dane osobowe, pamiętaj, że po pomyślnym rozpatrzeniu zgłoszenia trafią one do systemów uczelni i będą drukowane na wydawanych przez uczelnię dokumentach. W języku j własne (takie jak imię, nazwisko, nazwa miasta) pisze się od wielkie litery. Tylko pierwsza litera ma być wielka, nie wszystkie. Nie używaj cynjicy ani chińskich znaków, zamiast nich zastosuj odp transkrypcję na alfabet łaciński. W przypadku podwójnego nazwiska nie należy dodawać spacji wokół łącznika. Na przykład: janina Maria Nowak-Kowalewska. • - Pola oznoczone symbolem gwiazdki są wymagone. Imię 0/40 Drugie imię 0/40 Numer PESEL Numer PESEL jest wymagany od obywateli Polski. Pieć • - wybierz Data urodzenia • (mrr-mm-dd) 0/40 Wiejzce urodzenia • (mrr-mm-dd) 0/40 0/40 0/                                                                                                    | -ormularze osobow                                                                                                    | e                                                                                                    |                                                                                          |                                                                                                    |                                                                                                    |                                              |                                                                     |                                                             |                         |
| Podstawowe dane osobowe     Podstawowe dane osobowe      Podstawowe dane osobowe      Wpisując swoje dane osobowe, pamiętaj, że po pomyślnym rozpatrzeniu zgłoszenia trafią one do systemów uczelni i będą drukowane na wydawanych przez uczelnię dokumentach. W języku j wiasne (takie jak imię, nazwisko, nazwa miasta) pisze się od wielkiej litery. Tylko pierwsza litera ma być wielka, nie wszystkie. Nie używaj cyrylicy ani chińskich znaków, zamiast nich zastosuj odj transkrypcję na alfabet łaciński. W przypadku podwójnego nazwiska nie należy dodawać spacji wokół łącznika. Na przykład: janina Maria Nowak-Kowalewska.      - Pola oznaczone symbolem gwiazdki są wymagane.     Pola oznaczone symbolem gwiazdki są wymagane.     Orzeje imię                                                                                                    | Padatawawa dana asahawa                                                                                                    | Adres i dana kantaktawa                                                                                                    | 7 diasia                                                                                 | Mukartakania                                                                                                    | Dedetkaus dans seshawa                                                                                                    |                                              |                                                                     |                                                             |                         |
| Podstawowe dane osobowe Wpisując swoje dane osobowe, pamiętaj, że po pomyślnym rozpatrzeniu zgłoszenia trafią one do systemów uczelni i będą drukowane na wydawanych przez uczelnię dokumentach. W jezyku j Wasne (takie jak imie, nazwia miasta) pisze się od wielkie jiktery. Tylko pierwsza litera ma być wielka, nie wszystkie. Nie uzywaj cyrylicy ani chińskich znaków, zamiast nich zastosu od  transkrypcję na alfabet łaciński. W przypadku podwójnego nazwiska nie należy dodawać spacji wokół łącznika. Nia przykład: janina Maria Nowak-Kowalewska.  - Pola oznaczone symbolem gwiazdki są wymagane.  - Pola oznaczone symbolem gwiazdki są wymagane są wymagane są wymagane są wymag | Foustawowe dane osobowe                                                                                                    | Adres I darie Kontaktowe                                                                                                    |                                                                                          | Wyksztatcenie                                                                                                    | Dodatkowe dane osobowe                                                                                                    |                                              |                                                                     |                                                             |                         |
| Imię*       0/40         Drugie imię       0/40         Nazwisko*       0/40         Numer PESEL*       11. Uzupełnij dane i kliknij "zapisz"         Numer PESEL i       11. Uzupełnij dane i kliknij "zapisz"         Data urodzenia*       rrrr-mm-dd         Miejsce urodzenia*       0/60                                                                                                    | Podstawowe dane osobowe<br>vpisując swoje dane osobowe, pamię<br>vlasne (takie jak imię, nazwisko, nazwa<br>'anskrypcję na alfabet łaciński. W przy                                                                                                    | iaj, że po pomyślnym rozpatr:<br>a miasta) pisze się od wielkiej<br>rpadku podwójnego nazwiska                                                                                                    | zeniu zgłoszenia<br>litery. Tylko pie<br>a nie należy dod                                | a trafią one do systemów<br>rwsza litera ma być wielk<br>lawać spacji wokół łączni                                                                                        | uczelni i będą drukowane na wydaw<br>a, nie wszystkie. Nie używaj cyrylicy w<br>ka. Na przykład: Janina Maria Nowak                                                                                       | vanych przez<br>ani chińskich<br>-Kowalewska | : uczelnię dokumen<br>i znaków, zamiast n<br>a.                     | itach. W języku po<br>iich zastosuj odpo                    | lskim nazwy<br>wiednią  |
| Drugie imię     0 / 40       Nazwisko *     0 / 40       Numer PESEL *     11. Uzupełnij dane i kliknij "zapisz"       Pieć *     - wybierz       Data urodzenia *     rrrr-mm-dd       Miejsce urodzenia *     0 / 60                                                                                                    | Podstawowe dane osobowe<br>vpisując swoje dane osobowe, pamięł<br>dasne (takie jak imię, nazwisko, nazw<br>ranskrypcję na alfabet łaciński. W przy<br>- Pola oznaczone symbolem gwiazdki                                                                                                    | aj, że po pomyślnym rozpatr;<br>i miasta) pisze się od wielkiej<br>ipadku podwójnego nazwiska<br>są wymagane.                                                                                                    | zeniu zgłoszenia<br>litery. Tylko pie<br>a nie należy dod                                | a trafią one do systemów<br>rwsza litera ma być wielk<br>lawać spacji wokół łączni<br>🖺 Zapis                                                                             | r uczelni i będą drukowane na wydaw<br>a, nie wszystkie. Nie używaj cyrylicy<br>ka. Na przykład: Janina Maria Nowak<br>2                                                                                  | vanych przez<br>ani chińskich<br>-Kowalewska | : uczelnię dokumen<br>i znaków, zamiast n<br>a.                     | itach. W języku po<br>iich zastosuj odpo                    | lskim nazwy<br>wiednią  |
| Nazwisko *       0/40         Numer PESEL *       11. Uzupełnij dane i kliknij "zapisz"         Pleć *       - wyblerz         Data urodzenia *       rrrr-mm-dd         Miejsce urodzenia *       0/60                                                                                                    | Podstawowe dane osobowe<br>vpisując swoje dane osobowe, pamiej<br>dasne (takie jak imię, nazwisko, nazw<br>ranskrypcję na alfabet łaciński. W przy<br>- Pola oznaczone symbolem gwiazdki<br>Imię •                                                                                                    | aj, że po pomyślnym rozpatr;<br>i miasta) pisze się od wielkiej<br>padku podwójnego nazwiska<br>są wymagane.                                                                                                    | zeniu zgłoszenia<br>litery. Tylko pie<br>a nie należy dod                                | a trafią one do systemów<br>rwsza litera ma być wielł<br>lawać spacji wokół łączni<br>Bzapis<br>0 /                                                                       | uczelni i będą drukowane na wydaw<br>a, nie wszystkie. Nie używaj cynylicy.<br>ka. Na przykład: Janina Maria Nowak<br>z<br>ao                                                                             | vanych przez<br>ani chińskich<br>-Kowalewska | : uczelnię dokumen<br>i znaków, zamiast n<br>a.                     | itach. W języku po<br>iich zastosuj odpo                    | ilskim nazwy<br>wiednią |
| Nazwisko*     0/40       Numer PESEL*     11. Uzupełnij dane i kliknij "zapisz"       Pieć*     - wybierz       Data urodzenia*     rrrr-mm-dd       Miejsce urodzenia*     0/60                                                                                                    | Podstawowe dane osobowe<br>Vpisując swoje dane osobowe, pamię<br>Jasne (takie jak imię, nazwisko, nazw<br>ranskrypcję na alfabet łaciński. W przy<br>- Pola oznaczone symbolem gwiazdki<br>Imię *<br>Drugie imię                                                                                                    | aj, że po pomyślnym rozpatr.<br>miasta) pisze się od wielkiej<br>padku podwójnego nazwiska<br>są wymagane.                                                                                                    | zeniu zgłoszenia<br>litery. Tylko piei<br>a nie należy dod                               | a trafią one do systemów<br>rwsza litera ma być wielł<br>lawać spacji wokół łączni<br>Erzapis<br>0/<br>0/                                                                 | uczelni i będą drukowane na wydaw<br>a, nie wszystkie. Nie używaj cyrylicy.<br>ka. Na przykład: Janina Maria Nowak<br>2<br>40<br>40                                                                       | vanych przez<br>ani chińskich<br>-Kowalewska | : uczelnię dokumen<br>i znaków, zamiast n<br>a,                     | itach. W języku po<br>iich zastosuj odpo                    | lskim nazwy<br>wiednią  |
| Numer PESEL *     11. Uzupełnij dane i kliknij "zapisz"       Pieć*     - wybierz       Data urodzenia *     rrrr-mm-dd       Miejsce urodzenia *     0/60                                                                                                    | Podstawowe dane osobowe<br>Vpisując swoje dane osobowe, pamię<br>Jasne (takie jak imię, nazwisko, nazw<br>ranskrypcję na alfabet łaciński. W przy<br>- Pola oznaczone symbolem gwiazdki<br>Imię *<br>Drugie imię                                                                                                    | aj, że po pomyślnym rozpatr.<br>miasta) pisze się od wielkiej<br>padku podwójnego nazwiska<br>są wymagane.                                                                                                    | zeniu zgłoszenia<br>litery. Tylko pie<br>a nie należy dod<br>imienia                     | a trafiq one do systemów<br>rwsza litera ma być wielł<br>lawać spacji wokół łączni<br>estary<br>contraktor<br>o /<br>0 /                                                  | uczelni i będą drukowane na wydaw<br>a, nie wszystkie. Nie używaj cynylicy<br>ka. Na przykład: Janina Maria Nowak<br>z<br>ao                                                                              | vanych przez<br>ani chińskich<br>-Kowalewska | : uczelnię dokumen<br>i znaków, zamiast n<br>a.                     | ıtach. W języku po                                          | lskim nazwy<br>wiednią  |
| Pieć*     - wybierz       Data urodzenia*     rrrr-mm-dd       Miejsce urodzenia*     0 / 60                                                                                                    | Podstawowe dane osobowe<br>Vpisując swoje dane osobowe, pamię<br>Jasne (takie jak imię, nazwisko, nazwi<br>anskrypcję na alfabet łaciński. W przy<br>- Pola oznaczone symbolem gwiazdki<br>Imię *<br>Drugie imię<br>Nazwisko *                                                                                                    | aj, że po pomyślnym rozpatr.<br>miasta) pisze się od wielkiej<br>rpadku podwójnego nazwiska<br>są wymagane.                                                                                                    | zeniu zgłoszenia<br>litery. Tylko pier<br>a nie należy dod<br>imienia                    | a trafiq one do systemów<br>rwsza litera ma być wielł<br>lawać spacji wokół łączni<br>estarow<br>o /<br>0 /                                                               | uczelni i będą drukowane na wydaw<br>a, nie wszystkie. Nie używaj cynylicy<br>ka. Na przykład: Janina Maria Nowak<br>2<br>40<br>40                                                                        | vanych przez<br>ani chińskich<br>-Kowalewska | : uczelnię dokumen<br>znaków, zamiast n<br>a,                       | itach. W języku po                                          | lskim nazwy<br>wiednią  |
| Pleć*     wyblerz       Data urodzenia*     rrrr-mm-dd       Miejsce urodzenia*     0 / 60                                                                                                    | Podstawowe dane osobowe<br>Vpisując swoje dane osobowe, pamię<br>vlasne (takie jak imię, nazwisko, nazw.<br>ranskrypcję na alfabet łaciński. W przy<br>- Pola oznaczone symbolem gwiazdki<br>Imię *<br>Drugie imię<br>Nazwisko *<br>Numer PESEL *                                                                                                    | aj, że po pomyślnym rozpatr.<br>9 miasta) pisze się od wielkiej<br>padku podwójnego nazwiska<br>są wymagane.                                                                                                    | zeniu zgłoszenia<br>litery. Tylko piei<br>a nie należy dod<br>imienia                    | a trafią one do systemów<br>rwsza litera ma być wielk<br>awać spacji wokół łączni<br>estanow<br>o /<br>0 /<br>0 /<br>0 /                                                  | uczelni i będą drukowane na wydaw<br>a, nie wszystkie. Nie używaj cynlicy<br>ka. Na przykład: Janina Maria Nowak<br>2<br>40<br>40<br>40<br>41<br>41<br>41<br>41<br>42<br>40<br>41<br>41<br>42<br>40<br>40 | vanych przez<br>ani chińskich<br>-Kowalewska | : uczelnię dokumen<br>znaków, zamiast n<br>a.                       | itach. W języku po<br>ich zastosuj odpo<br>zanicz"          | lskim nazwy<br>wiednią  |
| Data urodzenia * rrrr-mm-dd  Miejsce urodzenia * 0/60                                                                                                    | Podstawowe dane osobowe<br>Vpisując swoje dane osobowe, pamię<br>vlasne (takie jak imię, nazwisko, nazw<br>ranskrypcję na alfabet łaciński. W przy<br>- Pola oznaczone symbolem gwiazdki<br>Imię *<br>Drugie imię<br>Nazwisko *<br>Numer PESEL *                                                                                                    | aj, że po pomyślnym rozpatr,<br>n miasta) pisze się od wielkiej<br>padku podwójnego nazwiska<br>są wymagane.                                                                                                    | zeniu zgłoszenia<br>litery. Tylko pie<br>a nie należy dod<br>imienia<br>iy od obywateli  | a trafiq one do systemów<br>rwsza litera ma być wielk<br>awać spacji wokół łączni<br>@Zapis<br>0 /<br>0 /<br>0 /<br>0 /<br>Polski.                                        | uczelni i będą drukowane na wydaw<br>a, nie wszystkie. Nie używaj cyrylicy.<br>ka. Na przykład: Janina Maria Nowak<br>2<br>40<br>40<br>40<br>41. Uzupełnij d                                              | vanych przez<br>ani chińskich<br>Kowalewska  | : uczelnię dokumen<br>znaków, zamiast n<br>a.<br><b>kliknij "</b>   | itach. W języku po<br>ich zastosuj odpo<br>zapisz".         | Iskim nazwy<br>wiednią  |
| Miejsce urodzenia * 0760                                                                                                    | Podstawowe dane osobowe<br>Vpisując swoje dane osobowe, pamię<br>vłasne (takie jak imię, nazwisko, nazw<br>ranskrypcję na alfabet łaciński. W przy<br>* - Pola oznaczone symbolem gwiazdki<br>Imię *<br>Drugie imię<br>Nazwisko *<br>Numer PESEL *                                                                                                    | aj, że po pomyślnym rozpatra<br>miasta) pisze się od wielkiej<br>padku podwójnego nazwiska<br>są wymagane.<br>Nie posiadam drugiego<br>Numer PESEL jest wymagan<br>– wybierz                                            | zeniu zgłoszenia<br>litery. Tylko pieł<br>a nie należy dod<br>imienia<br>ny od obywateli | a trafią one do systemów<br>rwsza litera ma być wielk<br>awać spacji wokół łączni<br>@Zapis<br>0/<br>0/<br>0/<br>Polski.                                                  | uczelni i będą drukowane na wydaw<br>a, nie wszystkie. Nie używaj cyrylicy<br>ka. Na przykład: Janina Maria Nowak<br>2<br>40<br>40<br>41<br>11. Uzupełnij d                                               | vanych przez<br>ani chińskich<br>Kowalewska  | : uczelnię dokumen<br>znaków, zamiast n<br><br>kliknij "            | itach. W języku po<br>lich zastosuj odpo<br>zapisz",        | ilskim nazwy<br>wiednią |
|                                                                                                    | Podstawowe dane osobowe<br>Vpisując swoje dane osobowe, pamię<br>vłasne (takie jak imię, nazwisko, nazw<br>ranskrypcję na alfabet łaciński. W przy<br>• - Pola oznaczone symbolem gwiazdki<br>Imię •<br>Drugie imię<br>Nazwisko •<br>Numer PESEL •<br>Pieć •<br>Data urodzenia •                                                                               | aj, że po pomyślnym rozpatra<br>niasta) pisze się od wielkiej<br>padku podwójnego nazwiska<br>są wymagane.<br>Nie posiadam drugiego<br>Numer PESEL jest wymagar<br>- wybjerz<br>rrrr-mm-dd                              | zeniu zgłoszenia<br>litery. Tylko pie<br>a nie należy dod<br>imienia<br>ny od obywateli  | a trafią one do systemów<br>rwsza litera ma być wielk<br>awać spacji wokół łączni<br><b>POZAPIS</b><br>0/<br>0/<br>Polski.                                                | uczelni i będą drukowane na wydaw<br>a, nie wszystkie. Nie używaj cyrylicy i<br>ka. Na przykład: Janina Maria Nowak<br>40<br>40<br>40<br>41. Uzupełnij d                                                  | vanych przez<br>ani chińskich<br>-Kowalewska | : uczelnię dokumen<br>i znaków, zamiast n<br>a.<br><b>kliknij "</b> | itach. W języku po<br>lich zastosuj odpo<br>zapisz",        | ilskim nazwy<br>wiednią |
| Kraj urodzenia * - wybierz 🗸 🗸                                                                                                    | Podstawowe dane osobowe<br>Vpisując swoje dane osobowe, pamię<br>vłasne (takie jak imię, nazwisko, nazw<br>ranskrypcję na alfabet łaciński. W przy<br>* - Pola oznaczone symbolem gwiazdki<br>Imię *<br>Drugie imię<br>Nazwisko *<br>Numer PESEL *<br>Pieć *<br>Data urodzenia *                                                                               | aj, że po pomyślnym rozpatra<br>a miasta) pisze się od wielkiej<br>padku podwójnego nazwiska<br>są wymagane.<br>Nie posiadam drugiego<br>Numer PESEL jest wymagar<br>– wybierz<br>rrrr-mm-dd                            | zeniu zgłoszenia<br>litery. Tylko pie<br>a nie należy dod<br>imienia<br>ny od obywateli  | a trafią one do systemów<br>rwsza litera ma być wielk<br>awać spacji wokół łączni<br>PZzapis<br>0/<br>0/<br>Polski.<br>0/                                                 | uczelni i będą drukowane na wydaw<br>a, nie wszystkie. Nie używaj cyrylicy.<br>ka. Na przykład: Janina Maria Nowak<br>40<br>40<br>40<br>40<br>40<br>40<br>40<br>40<br>40<br>40<br>40<br>40<br>40          | aanych przez<br>ani chińskich<br>-Kowalewska | : uczelnię dokumen<br>znaków, zamiast n<br>a.<br><b>kliknij "</b>   | itach. W jezyku po<br>ich zastosuj odpo<br><b>zapisz"</b> , | lskim nazwy<br>wiednią  |
| Posiadam obywatelstwo polskie * wybierz                                                                                                    | Podstawowe dane osobowe<br>vpisując swoje dane osobowe, pamię<br>vlasne (takie jak imię, nazwisko, nazw<br>ranskrypcję na alfabet łaciński. W przy<br>- Pola oznaczone symbolem gwiazdki<br>limię *<br>Drugie imię<br>Nazwisko *<br>Numer PESEL *<br>Płeć *<br>Data urodzenia *<br>Miejsce urodzenia *<br>Kraj urodzenia *                                     | aj, że po pomyślnym rozpatr.<br>miasta) pisze się od wielkiej<br>padku podwójnego nazwiska<br>są wymagane.<br>Nie posiadam drugiego<br>Numer PESEL jest wymagar<br>- wybierz<br>rrrr-mm-dd                              | zeniu zgłoszenia<br>litery. Tylko pie<br>a nie należy dod<br>imienia<br>ny od obywateli  | a trafiq one do systemów<br>rwsza litera ma być wiel<br>lawać spacji wokół łączni<br>estarowa<br>o /<br>0 /<br>0 /<br>0 /<br>0 /<br>0 /<br>0 /<br>0 /<br>0 /<br>0 /<br>0  | uczelni i będą drukowane na wydaw<br>a, nie wszystkie. Nie używaj cyrylicy.<br>ka. Na przykład: Janina Maria Nowak                                                                                        | vanych przez<br>ani chińskich<br>Kowalewska  | : uczelnię dokumen<br>znaków, zamiast n<br>a.<br>kliknij "          | itach. W jezyku po<br>ich zastosuj odpo<br>zapisz".         | Iskim nazwy<br>wiednią  |
|                                                                                                    | Podstawowe dane osobowe<br>vpisując swoje dane osobowe, pamię<br>vlasne (takie jak imię, nazwisko, nazw<br>ranskrypcję na alfabet łaciński. W prz;<br>• - Pola oznaczone symbolem gwiazdki<br>Imię •<br>Drugie imię<br>Nazwisko •<br>Numer PESEL •<br>Płeć •<br>Data urodzenia •<br>Miejsce urodzenia •<br>Kraj urodzenia •<br>Posiadam obywatelstwo polskie • | aj, że po pomyślnym rozpatr.<br>miasta) pisze się od wielkiej<br>padku podwójnego nazwiska<br>są wymagane.<br>Nie posiadam drugiego<br>Numer PESEL jest wymagar<br>- wybierz<br>rrrr-mm-dd<br>-<br>wybierz<br>- wybierz | zeniu zgłoszenia<br>litery. Tylko pie<br>a nie należy dod<br>imienia                     | a trafią one do systemów<br>rwsza litera ma być wiel<br>lawać spacji wokół łączni<br>(2000)<br>07<br>07<br>07<br>07<br>07<br>07<br>07<br>07<br>07<br>07<br>07<br>07<br>07 | uczelni i będą drukowane na wydaw<br>a, nie wszystkie. Nie używaj cyrylicy.<br>ka. Na przykład: Janina Maria Nowak                                                                                        | vanych przez<br>ani chińskich<br>Kowalewska  | : uczelnię dokumen<br>znaków, zamiast n<br>a.<br>kliknij "          | itach. W jezyku po<br>ich zastosuj odpo<br>zapisz",         | lskim nazwy<br>wiednią  |

| ormularze osobov                                                                                                    | ve                                                                                       |                                        |                                              |                                                                                       |                                                                                                    |
|----------------------------------------------------------------------------------------------------|------------------------------------------------------------------------------------------|----------------------------------------|----------------------------------------------|---------------------------------------------------------------------------------------|----------------------------------------------------------------------------------------------------|
| Podstawowe dane osobowe                                                                                                    | Adres i dane kontaktowe                                                                  | Zdjęcie                                | 🞓 Wykształcenie                              | Dodatkowe dane osobowe                                                                |                                                                                                    |
| Adres i dane kontaktowe                                                                                                    |                                                                                          |                                        |                                              |                                                                                       |                                                                                                    |
| /pisując swoje dane osobowe, pami<br>łasne (takie jak nazwa miasta, ulicy)<br>lfabet łaciński.<br>• – Polo oznoczone symbolem gwiozdi | ętaj, że po pomyślnym rozpatr<br>I pisze się od wielkiej litery. Tyli<br>ki są wymagane. | zeniu zgłoszenia<br>ko pierwsza litera | trane elo systemów<br>a ma być we<br>B Zapis | v uczelni i będą drukowane na wydav<br>rystkie. Nie używaj cyrylicy ani chiński<br>sz | vanych przez uczelnię dokumentach. W języku polskim nazwy<br>ch znaków, zamiast nich zastosuj odpowiednią transkrypcję na |
| Dane kontaktowe                                                                                                    |                                                                                          |                                        |                                              |                                                                                       |                                                                                                    |
| Adres e-mai                                                                                                    | Aby ustawić nowy adres, pr                                                               | zejdź na stronę z                      | 29/2<br>miany adresu e-mail.                 | 254                                                                                   |                                                                                                    |
| Numer telefonu *                                                                                                    | •                                                                                        |                                        | 0/                                           | 20                                                                                    | 12. Kliknij Adres i dane                                                                                                  |
| Alternatywny numer telefonu                                                                                                    | I [                                                                                      |                                        | 0 /                                          | 20                                                                                    |                                                                                                    |
| Adres zamieszkania                                                                                                    |                                                                                          |                                        |                                              |                                                                                       | Kontaktowe" i uzupefni                                                                                                    |
| Państwo *                                                                                                    | • wybierz                                                                                |                                        |                                              | ▼                                                                                     | rubryki, a następnie                                                                                                    |
| Kod pocztowy                                                                                                    | • 00-000                                                                                 |                                        | 0                                            | /6                                                                                    | kliknii zanisz"                                                                                                    |
| Miejscowość *                                                                                                    | •                                                                                        |                                        | 0 /                                          | 60                                                                                    |                                                                                                    |
| Rodzaj miejscowości *                                                                                                    | wybierz                                                                                  |                                        |                                              | <b>~</b>                                                                              |                                                                                                    |
| Ulica                                                                                                    | 1                                                                                        |                                        | 07                                           | 80                                                                                    |                                                                                                    |
|                                                                                                    | W przypadku miejscowości,<br>ulicy, prosimy zostawić to p                                | , w których adres<br>ole puste.        | sy nie zawierają nazwy                       |                                                                                       |                                                                                                    |
| Numer budynku *                                                                                                    | •                                                                                        |                                        | 07                                           | 20                                                                                    |                                                                                                    |
| Numer mieszkania                                                                                                    |                                                                                          |                                        | 0 /                                          | 20                                                                                    |                                                                                                    |
|                                                                                                    |                                                                                          |                                        |                                              |                                                                                       |                                                                                                    |
| Adres korespondencyjny                                                                                                    |                                                                                          |                                        |                                              |                                                                                       |                                                                                                    |

| AC O Unia Europe                                                                                     | jska<br>H<br>REKRUTACJA                                                                                                    | Aktualności                 | A Amoje konto A<br>Oferta Jedno                              | vyyloguj się 🖻 Polski 🐱<br>pstki Rekrutacja                                       |
|----------------------------------------------------------------------------------------------------|----------------------------------------------------------------------------------------------------|-----------------------------|--------------------------------------------------------------|-----------------------------------------------------------------------------------|
| Rekrutacja 2023/2024<br>Wypełniasz formularze osobowe w związku                                      | rz wybraną rekrutacją. Dane wymagane do wzięcia udziału w rekrutacji są oz                                                                                                    | znaczone gwiazdką.          | 😂 zmień rekr                                                 | rutację 🗙 anuluj wybór                                                            |
| Formularze osobow     A Podstawowe dane osobowe     Zdjęcie     Wymagania dotyczące zdjęć wraz z lin | /e<br>P Adres i dane kontaktowe<br>Kiem do strony z przykładami znajdują się poniżej formularza. Pamięła                                                                                                    | Dodatkowe dane osobowe      | cie nie zostanie zaakceptowane pr                            | zez administratora.                                                               |
| Zdjęcie<br>Ustawienia prywatności zdjęcia<br>profilowego                                             | Wybierz plik         N + wystał z djęcia u 5 MB.           Wszyscy mogą widzieć moje zdjęcie.           Tylko zalogowani użytkownicy mogą widzieć moje zdjęcie.           Tylko osoby uczęszczające na te same zajęcia co ja mogą wi           Tylko ja mogę widzieć moje zdjęcie (oraz komisja rekrutacyj | tzieć moje zdjęcie.<br>na). | 13. Kliknij "<br>zdjęciem w<br>zaznacz usta<br>kliknij "zapi | Zdjęcie", wgraj plik ze<br>formie elektronicznej<br>awienia prywatności i<br>sz". |
|                                                                                                    | To ustawienie będzie obowiązywać w systemie USOSweb po przyjęci                                                                                                    | u na uczelnie.              |                                                              |                                                                                   |

#### Kadrowanie zdjęcia

Wykadruj zdjęcie w taki sposób, aby jego większą część zajmowała twarz (około 75% kadru). Zdjęcie powinno obejmować sylwetkę od wierzchołka głowy do górnej części barków i pokazywać całą głowę. Dla ułatwienia nałożono wzorcowy obrys pokazujący wymagane proporcje. Wykadrowane zdjęcie zostanie automatycznie przeskałowane do minimalnych wymaganych wymiarów. W razie pomyłki możliwe będzie ponowne wykadrowanie oryginalnego zdjęcia.

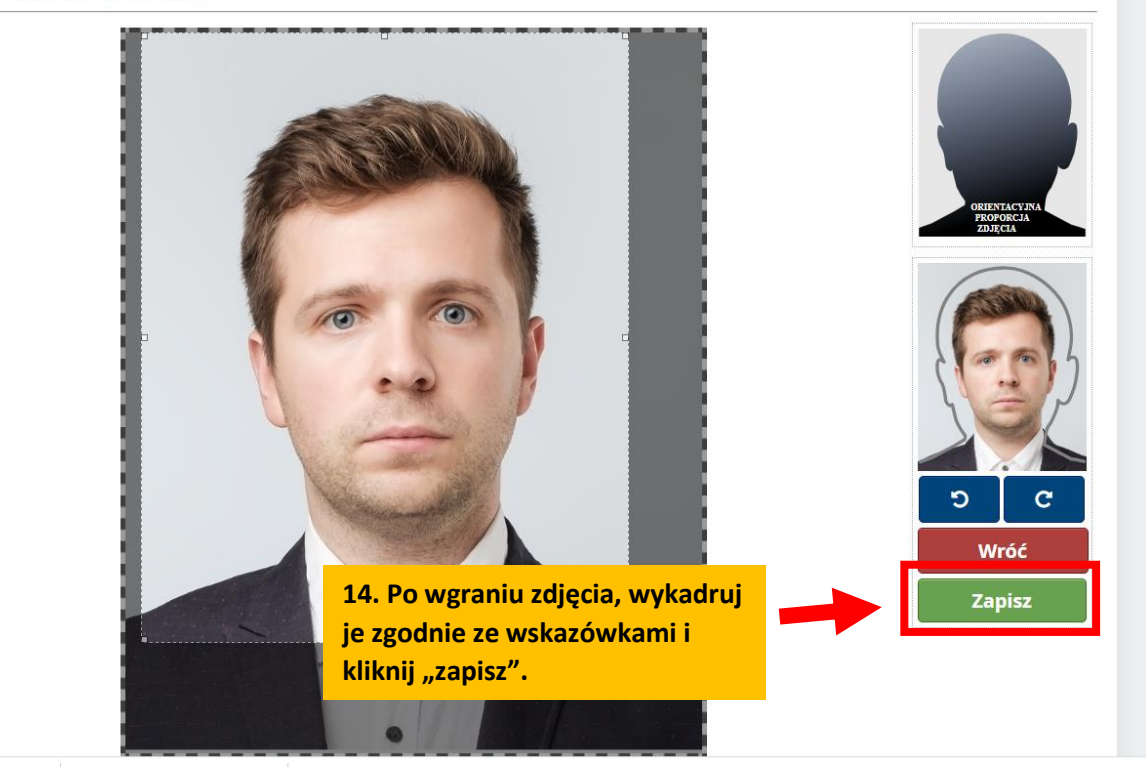

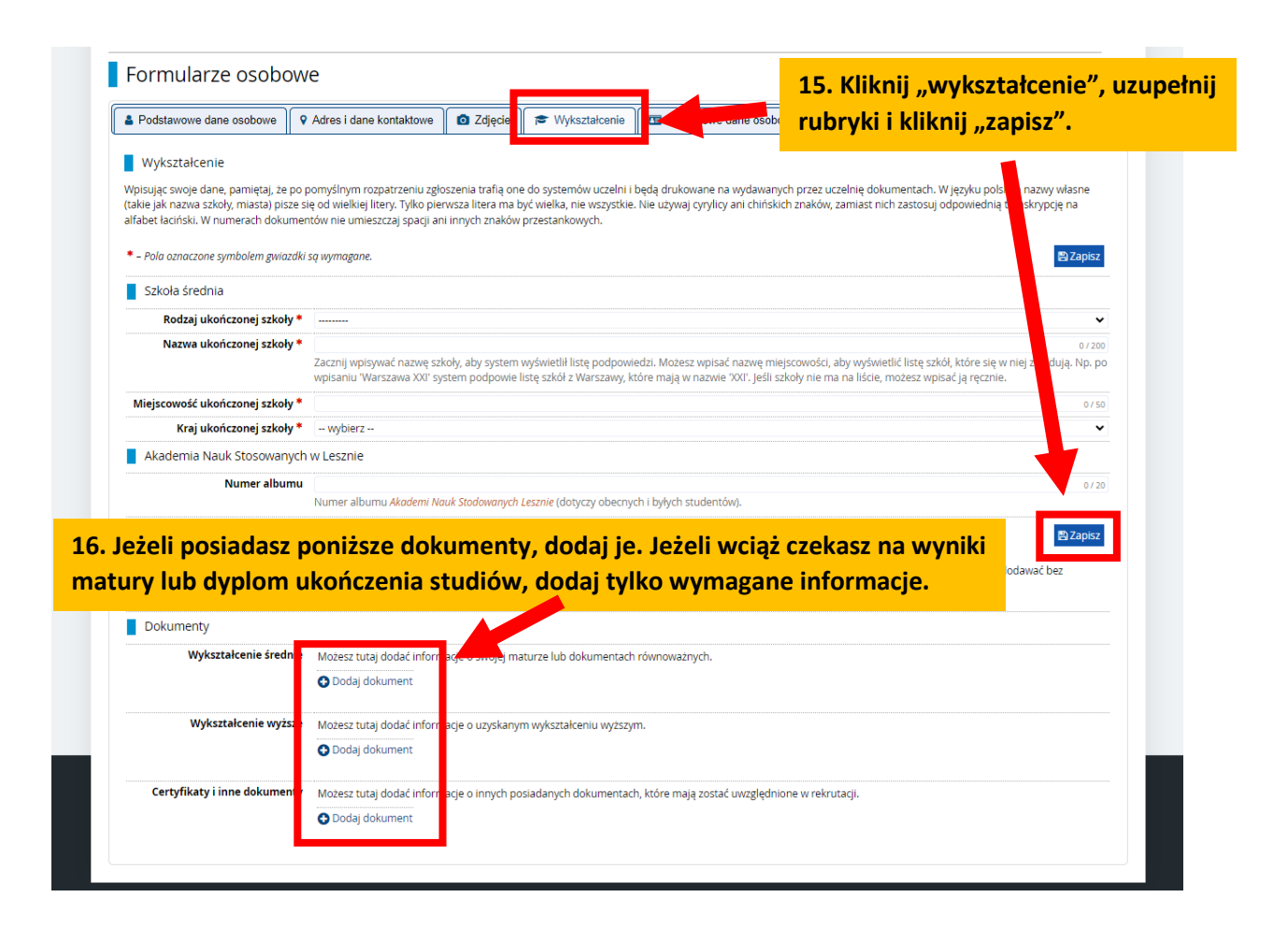

## 17. Wypełnij rubryki, dodaj plik i kliknij "zapisz".

| Nowa matura                                         |                                                                                                    |                |
|-----------------------------------------------------|----------------------------------------------------------------------------------------------------|----------------|
|                                                     |                                                                                                    |                |
|                                                     | h tarreinach.                                                                                                    |                |
| ramiętaj, aby we wskażanyc     wnieść opłate rekrut | an terminati.                                                                                                    |                |
| <ul> <li>uzupełnić wyniki egz.</li> </ul>           | aminów.                                                                                                    |                |
| <u>aragenicity inities</u> e                        |                                                                                                    |                |
|                                                     |                                                                                                    |                |
| Pola oznaczone symbolem gwiazdki                    | sq wymagane.                                                                                                    | 🖹 Zapisz       |
| Dadaai daluumantu                                   | New antice                                                                                                    | iki emeninéw   |
| kodzaj dokumentu                                    | Nove Inatura                                                                                                    | liki egzaminow |
| Rok uzyskania dokumentu *                           | 2023<br>Rok dokumentu powinien zgadzać sie z data wydania. Jeśli nie masz jeszcze dokumentu, ale otrzymasz go w naibliższym czasie, wpisz obecny rok.     |                |
| Numer dokumentu                                     | 243245                                                                                                    | 67200          |
|                                                     | W numerze nie powinna występować spacja. W przypadku zdawania egzaminów poprawkowych prosimy o wpisanie numeru dokumentu i wszystkich aneksów             | rozdzielonych  |
|                                                     | przecinkami.                                                                                                    |                |
| Data wydania                                        | 2023-09-20                                                                                                    |                |
| Rodzaj instytucji wystawiającej                     |                                                                                                    | ~              |
| Nazwa instytucji wystawiającej                      | Liceum Ogólnokształ ne x w Lesznie                                                                                                    | 38 / 200       |
|                                                     | Możesz wpisać nazwowiejscowości, aby wyświetlić listę instytucji, które się w niej znajdują. Jeśli instytucji nie ma na liście, możesz wpisać ją ręcznie. |                |
| Miejsce wydania                                     | Leszno                                                                                                    | 6/80           |
| Kraj wydania *                                      | Polska                                                                                                    | ▼              |
| Komentarz                                           |                                                                                                    | 0 / 500        |
|                                                     | Jeśli dodajesz do ument nieznanego typu, koniecznie go opiszl                                                                                             |                |
|                                                     | D Zapisz i wró                                                                                                    | 🖺 Zapisz       |
|                                                     |                                                                                                    |                |

## 17. Kliknij "Dodatkowe dane osobowe" i uzupełnij rubryki, a następnie kliknij "zapisz".

| Dodatkowe dane osobowe                                                                                         |                                                                                                   |                                                        |                                                                     |                                                                                  |                                                                                                    |
|----------------------------------------------------------------------------------------------------|---------------------------------------------------------------------------------------------------|--------------------------------------------------------|---------------------------------------------------------------------|----------------------------------------------------------------------------------|----------------------------------------------------------------------------------------------------|
| isując swoje dane osobowe, pamięt<br>sne (takie jak imię, nazwa miasta) p<br>ibet łaciński. W numerach dokumen | aj, że po pomyślnym rozpatr:<br>isze się od wielkiej litery. Tylk<br>tów nie umieszczaj spacji an | zeniu zgłoszenia<br>o pierwsza litera<br>innych znaków | trafią one do systemóv<br>ma być wielka, nie wsz<br>przestankowych. | v uczelni i będą drukowane na wydaw.<br>ystkie. Nie używaj cyrylicy ani chińskic | anych przez uczelnię dokumentach. W języku polskim nazwy<br>ch znaków, zamiast nich zastosuj odpowiednią transkrypcję na |
|                                                                                                    |                                                                                                   |                                                        | 🖺 Zapis                                                             | sz                                                                               |                                                                                                    |
| Dokument tożsamości                                                                                            |                                                                                                   |                                                        |                                                                     |                                                                                  |                                                                                                    |
| Rodzaj dokumentu                                                                                               |                                                                                                   |                                                        |                                                                     | •                                                                                |                                                                                                    |
| Seria i numer dokumentu                                                                                        |                                                                                                   |                                                        | 0/                                                                  | 20                                                                               |                                                                                                    |
|                                                                                                    | To pole powinno zawierać v                                                                        | yłącznie wielkie                                       | litery i cyfry.                                                     |                                                                                  |                                                                                                    |
| Data ważności dokumentu                                                                                        | rrrr-mm-dd                                                                                        |                                                        |                                                                     |                                                                                  |                                                                                                    |
| Kraj wydania dokumentu                                                                                         | wybierz                                                                                           |                                                        |                                                                     | ✓                                                                                |                                                                                                    |
| Dane dotyczące służby wojsko                                                                                   | wej                                                                                               |                                                        |                                                                     |                                                                                  |                                                                                                    |
| Stosunek do służby wojskowej                                                                                   |                                                                                                   |                                                        |                                                                     | •                                                                                |                                                                                                    |
| Kategoria wojskowa                                                                                             |                                                                                                   |                                                        |                                                                     |                                                                                  |                                                                                                    |
| Wojskowe centrum rekrutacji                                                                                    |                                                                                                   |                                                        |                                                                     | ▼                                                                                |                                                                                                    |
|                                                                                                    |                                                                                                   |                                                        | 🖪 Zanis                                                             | 57                                                                               |                                                                                                    |
|                                                                                                    |                                                                                                   |                                                        | Bizopis                                                             |                                                                                  |                                                                                                    |
|                                                                                                    |                                                                                                   |                                                        |                                                                     |                                                                                  |                                                                                                    |
|                                                                                                    |                                                                                                   |                                                        |                                                                     |                                                                                  |                                                                                                    |

# Krok 3. Zapis na studia

| AKADEMIA<br>NAUK STOSOWANYCH                     | REKRUTACJA                                                    |                                                                 |        |                                         |              |
|--------------------------------------------------|---------------------------------------------------------------|-----------------------------------------------------------------|--------|-----------------------------------------|--------------|
| -                                                |                                                               | Aktualności                                                     | Oferta | Jednostki                               | Rekr         |
| ekrutacja 2023/2024                              |                                                               |                                                                 |        | 🛙 zmień rekrutację 🗙                    | anuluj wybór |
| ferta prezentowana na tej stronie ograniczona je | est do wybranej rekrutacji. Jeśli chcesz zobaczyć resztę ofer | ty, wybierz inną rekrutację.                                    |        |                                         |              |
| → Oferta                                         |                                                               |                                                                 |        |                                         |              |
| Oferta                                           |                                                               |                                                                 |        |                                         |              |
| Filtry                                           |                                                               |                                                                 |        |                                         |              |
| Filly                                            |                                                               | <ul> <li>Tylko z trwającą turą Q</li> </ul>                     |        | <b>Y</b> Filtru                         | G Z          |
| Poziomy kształcenia                              |                                                               |                                                                 |        |                                         |              |
| Pierwszego stopnia 19.                           | Wybierz kierunek, któr                                        | <mark>ry Cię interesuje.</mark>                                 |        | Wybrane jednosti                        | ki 😧         |
| Drugiego stopnia                                 | □ Niestacionarne (zaoczne)                                    | Instytut Gospodarki<br>Instytut Pedagogiczny                    | ^ O    |                                         |              |
|                                                  |                                                               | Instytut Politechniczny<br>Instytut Zdrowia i Kultury Fizycznej | G      |                                         |              |
|                                                  |                                                               |                                                                 | -      |                                         |              |
|                                                  |                                                               |                                                                 |        |                                         |              |
|                                                  |                                                               |                                                                 |        |                                         |              |
| В                                                | E                                                             | F                                                               |        | 1                                       |              |
| Bezpieczeństwo narodowe (2)                      | Ekonomia (2)                                                  | • Fizjoterapia (1)                                              | 0      | nformatyka (1)                          |              |
| Budownictwo (I)                                  |                                                               |                                                                 |        |                                         |              |
|                                                  | М                                                             | D                                                               |        | \\/                                     |              |
| <ul> <li>Logistyka (1)</li> </ul>                | Mechanika i budowa maszyn (1)                                 | <ul> <li>Pedagogika przedszkolna i</li> </ul>                   |        | Vychowanie fizyczne - st                | tudia I      |
| 0, 0, 1, 1                                       | Mechatronika (3)                                              | wczesnoszkolna (1)                                              | :      | stopnia (1)                             |              |
|                                                  |                                                               | <ul> <li>Pielęgniarstwo (1)</li> </ul>                          | 0      | Nychowanie fizyczne - st<br>stopnia (1) | tudia II     |

| Filtry                                                | 🔵 Tylko z trwającą turą 🔍 🔽 Tiltruj 🖪 🥒 |
|-------------------------------------------------------|-----------------------------------------|
| Formy studiów                                         |                                         |
| Stacjonarne                                           |                                         |
| Niestacjonarne (zaoczne)                              |                                         |
| Pierwszego stopnia                                    |                                         |
|                                                       |                                         |
| Stacjonarne                                           | 20 Muhiarz trub studiów                 |
| Stacjonarne<br>• Ekonomia                             | 20. Wybierz tryb studiów.               |
| Stacjonarne<br>• Ekonomia<br>Niestacjonarne (zaoczne) | 20. Wybierz tryb studiów.               |

#### Ekonomia

#### Podstawowe informacje o kierunku

- · Forma studiów: studia stacjonarne i niestacjonarne.
- · Poziom studiów: studia pierwszego stopnia
- · Uzyskany tytuł po ukończeniu studiów: licencjat
- · Czas trwania studiów: 6 semestrów.

#### Opis kierunku

W ramach tego kierunku, na studiach stacjonarnych i niestacjonarnych, w wymiarze 6-semestralnym oferowana jest wszechstronna wiedza ekonomiczna oraz kształtowane są umiejętności dające trwałe podstawy do skutecznego wykonywania zawodu ekonomisty w warunkach konkurencyjnej gospodarki europejskiej

Studiujący na kierunku Ekonomia w Instytucie Gospodarki stają się specjalistami w zakresie gospodarowania zasobami ludzkimi, finansowymi i materialnymi. Potrafią posługiwać się dwoma językami obcymi (angielskim i niemieckim) w korespondencji i rozmowach biznesowych.

Są bardzo dobrze przygotowani do podejmowania racjonalnych decyzji ekonomicznych w oparciu o profesionalna analize danych i tworzonych r nauk ekonomicznych.

prowadzenia działalności gospodarczej lub do pracy w dowolnych przedsiębiorstwach i organizacjach w kraju i za granicą.

Zakres i jakość pozyskiwanej wiedzy ekonomicznej ogólnej i specjalistycznej oraz najnowsze metody kształtowania rzeczywistych umiejętności - np. studiowanie w trybie dualnym - dają podstawy do swobodnego poruszania się absolwentom tego kierunku w europejskiej przestrzeni społecznogospodarczej

Kompetencje praktyczne głównie kształtowane są w ramach w/w studiów dualnych oraz w trakcie

A → Oferta → Ekonomia → Ekonomia → Nowe zgłoszenie rekrutacyjne Informacje dotyczące przetwarzania danych osobowych 2GODY Akceptuję zasady rekrutacji zawarte w Uchwale nr 16/2022 Senatu Państwowej Wyższej Szkoły Zawodowej im. J.A. Komeńskiego w Lesznie\* z dnia 2 czerwca 2022r. w sprawie zasad i trybu przyjęć na studia pierwszego stopnia; studia drugiego stopnia na kierunkach: Wychowanie fizyczne oraz Mechatronika, a także na jednolite studia magisterskie na kierunkach: Fizjoterapia oraz Pedagogika przedszkolna i wczesnoszkolna w roku akademickim 2023/2024 w Państwowej Wyższej Szkole Zawodowej im. Jana Amosa Komeńskiego w Lesznie. \*Zmiana nazwy Uczelni nie ma wpływu na moc obowiązującą wewnętrznych aktów prawnych. Wyrażam zgodę na przetwarzanie moich da 22. Zaznacz wymagane zgody i kliknij "Kontynuuj". Oświadczam że zapoznałam/zapoznałem s Przyjmuję do wiadomości, ze Akademia Nauk Stosowanych im. Jana Amosa Komeńskiego w Lesznie nie ponosi odpowiedzialności za podanie przeze mnie błędnych danych Uruchomienie kierunku: odjąć decyzję o nieuruchomieniu kierunku w przypadku zbyt małej liczby kandydatów na dany 1. Rektor Akademii Nauk Stosowanych im. Jana Amosa Komeńskiego w Lesznie mo Rektor Akademii Nauk Stosowanych im. Jana Amosa Komeńskiego w Lesznie djąć decyzję o nieuruchom ieniu danego zakresu stu w przypadku zbyt małej liczby kandydatów na dany zakres 📄 Wyrażam zgodę ⊘ Anuluj

#### 6. Przykładowe przedmioty prowadzone w ramach kierunku 7. Miejsca odbywania zajęć Informacja o przewidywanych formach realizacji zajęć z wykorzystaniem metod i technik kształcenia na odległość 9. Dlaczego warto wybrać Ekonomię? Szczegóły Kod SLKEKO Jednostka organizacyjna Instytut Gospodarki Kierunek studiów Ekonomia Forma studiów Stacjonarne Poziom kształcenia Pierwszego stopnia Profil studiów praktyczny 21. Kliknij przycisk "Zapisz się". Czas trwania 3 lata, 6 semestrów res komisji rekrutacyjnej ul. Adama Mickiewicza 5, 64-100 Leszno Studiujący otrzymują niezbędną wiedzę i kształtują podstawowe umiejętności do samodzielnego Adres WWW agany dokument 📨 Zadaj pytanie 16.07.2023 23:59)

Tura 1 (05 0

🖈 Zapisz się

Spis treści

· Finanse i rachunkowość małych i średnich przedsiębiorstw

1. Podstawowe informacje o kierunku

Ekonomia menedžerska

Absolwent kierunku Ekonomia

2. Opis kierunku

3. Sylwetka absolwenta

4. Perspektywy zatrudnienia

5. Przebieg i organizacja praktyk

## str. 10

| z posladany przez slebie dokument uprawniający Cię do podjęcia studiów. Zostanie on powiązany z tym zgłoszeniem.  Dokument uprawniający do Nowa matura nr (?) wyd. (?).(?).2023 przez (?)  Dokument uprawniający do Nowa matura nr (?) wyd. (?).(?).2023 przez (?) |
|----------------------------------------------------------------------------------------------------|
| Dokument uprawniający do<br>podjęcia studiów Nowa matura nr (?) wyd. (?).(?).2023 przez (?)                                                                                                    |
| podjęcia studiów                                                                                                    |
|                                                                                                    |

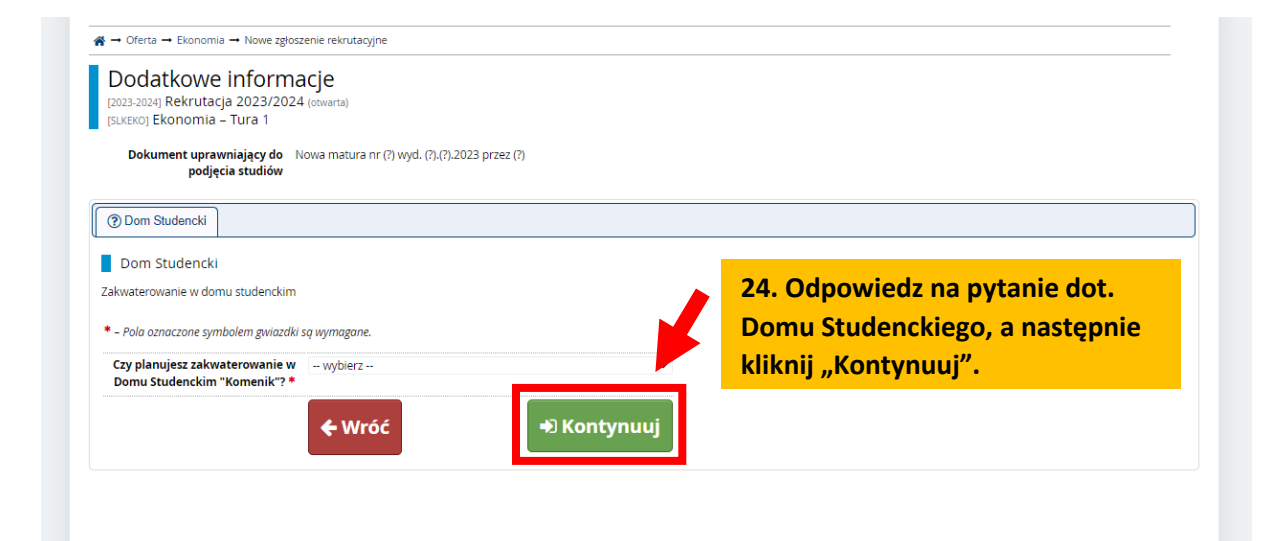

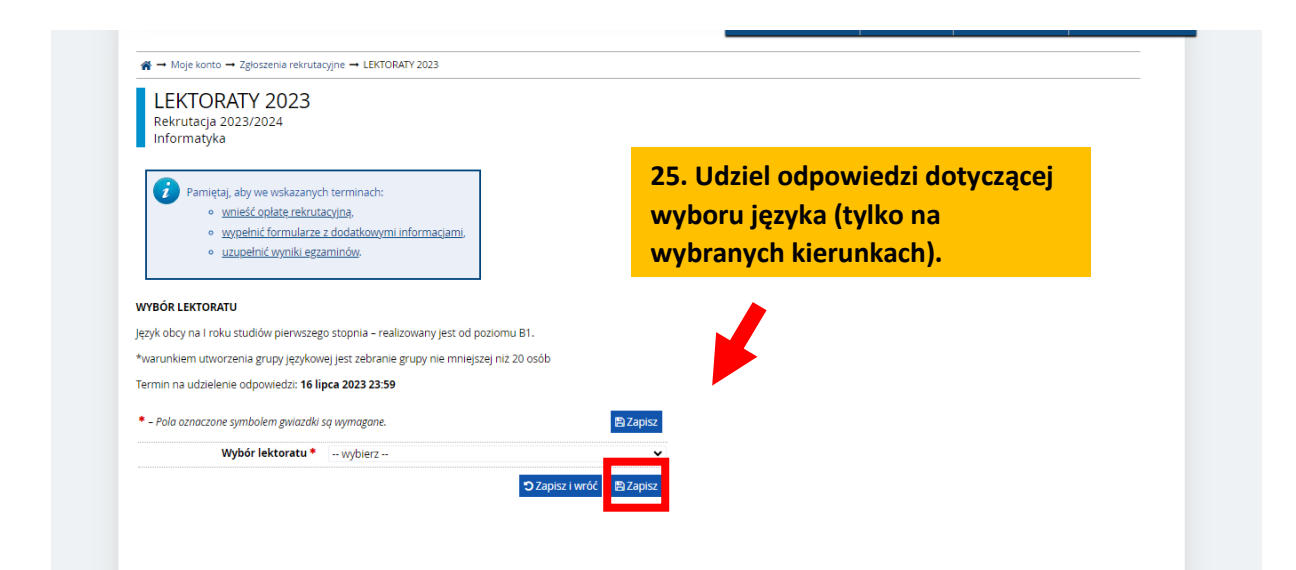

| AKADEMIA<br>NAUK STOSOWANYCH<br>In. Jana Annusa Komeriskiego w Lezzile         REKRUTACJA                                                                                                    |                                                                                                    | in the second                                                                               |                                                      |                  |
|----------------------------------------------------------------------------------------------------|----------------------------------------------------------------------------------------------------|---------------------------------------------------------------------------------------------|------------------------------------------------------|------------------|
|                                                                                                    | Aktualności                                                                                                    | Oferta                                                                                      | Jednostki                                            | Rekrutac         |
| Rekrutacja 2023/2024<br>Oferta prezentowana na tej stronie ograniczona jest do wybranej rekrutacji. Jeśli chcesz zobaczyć resztę oferty, wybierz inną rekrut                                                                                                    | ację.                                                                                                    |                                                                                             | 🗯 zmień rekrutację 🗴 a                               | nuluj wybór      |
|                                                                                                    | zonio zosta                                                                                                    |                                                                                             | rzono nom                                            | vélnio           |
| Pomyślnie utworzono zgłoszenie rekrutacyjne. Przejdź do strony <u>Moje konto – Zgłoszenia rekrutacyjne</u> ,<br>aby zobaczyć listę dodatkowych formularzy do wypełnienia i dokumentów do wydrukowania.                                                                                                 | <ul> <li>Pamiętaj, aby</li> <li>wnieść</li> <li>uzupe</li> </ul>                                                                                   | we wskazanych tern<br><u>opłatę rekrutacyjna</u><br>nić wyniki egzaminć                     | ninach:<br>Լ<br>W.                                   |                  |
|                                                                                                    |                                                                                                    | Spis                                                                                        | treści                                               |                  |
| Podstawowe informacje o kierunku                                                                                                    | 1. Podstawowe info<br>2. Opis kierunku                                                                                                    | ormacje o kierunku                                                                          |                                                      |                  |
| <ul> <li>Forma studiów: studia stacjonarne i niestacjonarne.</li> </ul>                                                                                                    | <ul> <li>Finanse i</li> <li>Ekonomiz</li> </ul>                                                                                                    | rachunkowość mały                                                                           | ch i średnich przedsiębiors                          | tw               |
| <ul> <li>Poziom studiów: studia pierwszego stopnia.</li> </ul>                                                                                                    | 3. Sylwetka absolw                                                                                                    | enta                                                                                        |                                                      |                  |
| <ul> <li>Uzyskany tytuł po ukończeniu studiów: licencjat.</li> </ul>                                                                                                    | Absolwer     Apsolwer                                                                                                    | it kierunku Ekonomi<br>Tudnienia                                                            | a:                                                   |                  |
| <ul> <li>Czas trwania studiów: 6 semestrów.</li> </ul>                                                                                                    | 5. Przebieg i organi                                                                                                    | zacja praktyk                                                                               |                                                      |                  |
| Opis klerunku<br>V ramach tego klerunku, na studiach stacjonarnych i niestacjonarnych, w wymiarze 6-semestralnym<br>oferowana jest wszechstronna wiedza ekonomiczna oraz kształłowane są umiejętności dające trwałe<br>odstawy do skutecznego wykonywania zawodu ekonomisty w warunkach konkurencylnej | <ol> <li>6. Przykładowe prz</li> <li>7. Miejsca odbywar</li> <li>8. Informacja o prz<br/>technik kształcer</li> <li>9. Dlaczego warto w</li> </ol> | edmioty prowadzon<br>nia zajęć<br>ewidywanych forma<br>nia na odległość<br>vybrać Ekonomię? | e w ramach kierunku<br>ch realizacji zajęć z wykorzy | ystaniem metod i |
| jospodarki europejskiej.                                                                                                    |                                                                                                    | Szcz                                                                                        | egóły                                                |                  |
|                                                                                                    |                                                                                                    | Kod                                                                                         | SLKEKO                                               |                  |
| studiujący na kierunku Ekonomia w Instytucie Gospodarki stają się specjalistami w zakresie<br>jospodarowania zasobami ludzkimi, finansowymi i materialnymi. Potrafia posłudiwać się dwoma                                                                                                    | Jedno                                                                                                    | stka organizacyjna                                                                          | Instytut Gospodarki                                  |                  |
| jospodarowania zasobani udzkimi, niansowymi i malenanymi. Potraną posługiwać się uwoma<br>ezykami obcymi (apgielskim i niemieckim) w korespondencji i rozmowach biznesowych                                                                                                    |                                                                                                    | Kierunek studiów                                                                            | Ekonomia                                             |                  |
| u zanis buł kompletny pależy dekonać epłaty rekry                                                                                                    | tacvinoi                                                                                                    | Forma studiów                                                                               | Stacjonarne                                          |                  |
| v zabis byl kullipletliv lidlezy ubkullat Obiaty fekfu                                                                                                    | lacyjnej.                                                                                                    | oziom kształcenia                                                                           | Pierwszego stopnia                                   |                  |
| ,,,,,,,,,,,,,,,,,,,,,,,,,,,,,,,,,,,,,,,,,,,,,,,,,,,,,,,,,,,,,,,,,,,,,,,,,,,,,,,,,,,,,,,,,,,,,,,,,,,,,,,,,,,,,,,,,, _,                                                                                                    |                                                                                                    |                                                                                             |                                                      |                  |
| rofesjonalną analizę danych i tworzonych przez siebie informacji na bazie najnowszych osiągnięć                                                                                                    |                                                                                                    | Profil studiów                                                                              | praktyczny                                           |                  |

# Krok 4. Wniesienie opłaty rekrutacyjnej

| A <b>u</b> ()                                                                                                    | Unia Europejska                                                                                                    |                                                                                                |                                               |                    | Did. N                                          |                                        | <b>A</b> | moje konto 🕞 wylogu                                      | uj się 🛛 🐧 Polski                                                          |
|----------------------------------------------------------------------------------------------------|----------------------------------------------------------------------------------------------------|------------------------------------------------------------------------------------------------|-----------------------------------------------|--------------------|-------------------------------------------------|----------------------------------------|----------|----------------------------------------------------------|----------------------------------------------------------------------------|
|                                                                                                    | 11A<br>FOSOWANYCH<br>na Komeńskiego w Lesznie                                                                                                    | R E K R U T A C J A                                                                            |                                               |                    |                                                 |                                        |          |                                                          |                                                                            |
|                                                                                                    | I                                                                                                    |                                                                                                |                                               |                    | Aktı                                            | ualności                               | Oferta   | a Jednostki                                              | Rekruta                                                                    |
| <b>∦</b> → Moje konto → P                                                                                                   | łatności                                                                                                    |                                                                                                |                                               |                    |                                                 |                                        |          |                                                          |                                                                            |
| Moje kont                                                                                                    | 0                                                                                                    |                                                                                                |                                               |                    |                                                 |                                        |          |                                                          |                                                                            |
| <ul> <li>Pamiętaj, ab</li> <li>wnie</li> <li>uzup</li> </ul>                                                                | y we wskazanych terminach<br><u>ść opłatę rekrutacyjną,</u><br>ełnić wyniki egzaminów.                                                                                                    | :                                                                                              |                                               |                    |                                                 |                                        |          |                                                          |                                                                            |
| Ustawienia konta                                                                                                    | Formularze osobowe                                                                                                    | Zgłoszenia rekrutacyjne                                                                        | Płatności                                     | Wiadomości         | Powiadomienia                                   | Klauzule i zgody                       | ]        |                                                          | Pomoc                                                                      |
| Moje kon                                                                                                    | to                                                                                                    | h                                                                                              |                                               |                    |                                                 |                                        |          |                                                          |                                                                            |
| Moje kon<br>Pamiętaj, a<br>• wni<br>• uzw                                                                                   | to<br>by we wskazanych terminac<br>eść oplatę rekrutacyjną,<br>pełnić wyniki egzaminów.                                                                                                    | h                                                                                              |                                               |                    |                                                 |                                        |          |                                                          |                                                                            |
| Moje kon                                                                                                    | to<br>by we wskazanych terminac<br><u>eść opłatę rekrutacyjną,</u><br>pełnić wyniki egzaminów.<br>Formularze osobowe                                                                                        | h:                                                                                             | Płatności                                     | Wiadomości         | Powiadomienia                                   | Klauzule i zgo                         | dy       |                                                          | Pomo                                                                       |
| Moje kon                                                                                                    | to<br>by we wskazanych terminac<br><u>eść oplatę rekrutacyjną,</u><br>pełnić wyniki egzaminów.<br>Formularze osobowe<br>y ustalić priorytety dla swoik                                                      | th:<br>Zgłoszenia rekrutacyjne<br>ch płatności: ¡≡ Ustał priory                                | Platności<br>rrety                            | Wiadomości         | Powiadomienia                                   | Klauzule i zgo                         | dy       |                                                          | Pomo                                                                       |
| Moje kon<br>Pamiętaj, a<br>vml<br>vml<br>vml<br>uzu<br>Ustawienia konta<br>Płatności<br>Pamiętaj, ab<br>28. Dok<br>tytule r | to<br>by we wskazanych terminac<br><u>eść opłatę rekrutacyjną</u> ,<br><u>eelnić wyniki egzaminów</u><br>Formularze osobowe<br>y ustalić priorytety dla swoik<br><b>conaj przelev</b><br><b>iazwę wybra</b> | h:<br>Zgłoszenia rekrutacyjne<br>ch płatności: I= Ustal priory<br>wu na podar<br>anego przez ( | Płatności<br>rety<br>1y niże<br>Ciebie        | j numer<br>kierunk | Powiadomienia<br>r konta, <u>v</u><br>ku studió | Klauzule i zgo<br>Vpisując<br>Wpisując | dy       | to Twoje platności zo:<br>s lub gdy opłata musła         | Pomo<br>staną podzielone n<br>sła zostać zwrócona                          |
| Moje kon                                                                                                    | to<br>by we wskazanych terminace<br><u>eść opłatę rekrutacyjną</u><br><u>pełnić wyniki egzaminów</u><br>Formularze osobowe<br>y ustalić priorytety dla swoice<br>conaj przelev<br><u>iazwę wybra</u>        | th:<br>Zgłoszenia rekrutacyjne<br>th platności: I Ustal priory<br>wu na podar<br>anego przez   | Platności<br>rety<br>Ny niże<br><u>Ciebie</u> | j numer<br>kierunł | Powiadomienia<br>konta, <u>v</u><br>ku studió   | Klauzule i zgo<br>Wpisując<br>W.       | dy ]     | to Twoje płatności zo:<br>s lub gdy opłata musła<br>Sumo | Pomo<br>staną podzielone na<br>staną zostać zwrócona<br>a: <b>-85,00 z</b> |

# Krok 5. Postępowanie kwalifikacyjne

| 1                                                                                      |                                                                                                    |                                                                                                    |                                                                                                    |                                                                                                    |                                                                                                    |                                                                                                    |  |
|----------------------------------------------------------------------------------------|----------------------------------------------------------------------------------------------------|----------------------------------------------------------------------------------------------------|----------------------------------------------------------------------------------------------------|----------------------------------------------------------------------------------------------------|----------------------------------------------------------------------------------------------------|----------------------------------------------------------------------------------------------------|--|
|                                                                                        |                                                                                                    |                                                                                                    | Aktualności                                                                                                    | Oferta                                                                                                    | Jednostki                                                                                                    | Rekrutad                                                                                                    |  |
| enia rekrutacyjne                                                                      |                                                                                                    |                                                                                                    |                                                                                                    |                                                                                                    |                                                                                                    |                                                                                                    |  |
| wskazanych termina<br>łatę rekrutacyjną,<br>wyniki egzaminów                           | Wszelkie akt<br>znajdują się                                                                                                    | ualizacje do<br>w zakładce                                                                                                    | otyczące post<br>"Zgłoszenia i                                                                                     | tępowan<br>rekrutacy                                                                                                    | ia kwalifik<br>/jne″                                                                                                    | acyjneg                                                                                                    |  |
| ormularze osobowe                                                                      | głoszenia rekrutacyjne Płatności                                                                                                   | Wiadomości Powia                                                                                                    | idomienia Klauzule i zgod                                                                                          | dy                                                                                                    |                                                                                                    | Pomoc                                                                                                    |  |
| Rekrutacja 2023                                                                        | \$/2024                                                                                                    |                                                                                                    |                                                                                                    |                                                                                                    | (ot<br>Cyl                                                                                                    | twarta)                                                                                                    |  |
|                                                                                        |                                                                                                    |                                                                                                    |                                                                                                    |                                                                                                    |                                                                                                    |                                                                                                    |  |
|                                                                                        |                                                                                                    |                                                                                                    |                                                                                                    |                                                                                                    | ٢                                                                                                    | <u>*</u>                                                                                                    |  |
| ia                                                                                     |                                                                                                    |                                                                                                    |                                                                                                    |                                                                                                    | 8                                                                                                    | <u>*</u>                                                                                                    |  |
| 1ia<br>a 1 (≭ wycofaj)<br>6.2023 - 16.07.2023                                          | Oplata rekrutacyjna<br>85,00 zł<br>⊙ oczekuje<br>→ Płatności                                                                       | Wynik                                                                                                    | Status kwalifikacji<br>                                                                                            |                                                                                                    | Decyzja                                                                                                    | <u>*</u>                                                                                                    |  |
| 1 <b>ia</b><br>ra 1 (≭ wycofaj )<br>i≤ 2023 - 16.07 2023<br>wniający do podjęcia studi | Oplata rekrutacyjna<br>85,00 zł<br>O oczekuje<br>P Platności<br>W Nowa matura nr (?) wyd. (?).(?).202                              | Wynik<br><br>3 przez (7)                                                                                                    | Status kwalifikacji<br>                                                                                            |                                                                                                    | Decyzja                                                                                                    | ×                                                                                                    |  |
|                                                                                        | mia rekrutacyjne<br>wskazanych termina<br>late rekrutacyjna,<br>wymiki egzaminów.<br>zmularze osobowe<br>acyjne<br>Rekrutacja 2023 | min rekrutacyjne<br>Wszelkie akt<br>znajdują się v<br>zmularze osobowe<br>wyniki egzaminów<br>zacyjne<br>Rekrutacja 2023/2024 | wskazanych terminia<br>late rekrutacyjna<br>wyniki egzaminów<br>zmularze osobowe<br>acyjne<br>Rekrutacja 2023/2024 | Muszelkie aktualizacje dotyczące pos<br>znajdują się w zakładce "Zgłoszenia o<br>zmularze osobowe<br>Zgłoszenia rekrutacyjne<br>Płatności Miadomości Powiadomienia Klauzule i zgo<br>acyjne<br>Rekrutacja 2023/2024 | Mszelkie aktualizacje dotyczące postępowan<br>znajdują się w zakładce "Zgłoszenia rekrutacy<br>wyniki egzamiów<br>zmularze osobowe Zgłoszenia rekrutacyjne Płatności Wiadomości Powiadomienia Klauzule i zgody<br>acyjne<br>Rekrutacja 2023/2024 | Miki eszaminów<br>Wszelkie aktualizacje dotyczące postępowania kwalifik<br>znajdują się w zakładce "Zgłoszenia rekrutacyjne"<br>zmularze osobowe<br>Zgłoszenia rekrutacyjne<br>Płatności Wiadomości Powiadomienia Klauzule i zgody<br>acyjne<br>Rekrutacja 2023/2024 (or<br>Cytopowacja zacyjne |  |

# W przypadku problemów z utworzeniem konta prosimy o kontakt:

## Biuro Rekrutacji tel. 65 525 01 12